# LPD Printing Setup Procedures at Various Unix System

Wendell Wang 87/07/08

- To change following system values, you must have **root** privilege except for executing "lp" or "lpr"... etc. command to print files.
- **lpt1** means the first port of the Print Server, use **lpt2** and **com** to refer to the other print ports.

# AT&T MITUX System V (Release 4.2 Version 2)

- 1. Edit /etc/hosts file to add an entry for IP address and host name of print server. (ex. **192.168.23.2 DP300**)
- 2. In "Desktop\_root", double click "System\_setup",  $\rightarrow$  "Printer Setup".
- 3. Select "Printer"  $\rightarrow$  "New"  $\rightarrow$  "Remote" at the window's menu.
- 4. Input "Printer Name" → printer1 (any name, for print command use)
  "Type" → (Printer type)
  "Remote System Name" → DP300
  "Remote Printer Name" → lpt1
  "Remote Operation System is"→ (select BSD)
- 5. Use "lp" command to print file.

# DEC UNIX (ULTRIX)

- 1. Edit /etc/hosts file to add an entry for IP address and host name of print server . (ex. **192.168.23.2 DP300**)
- 2. # lprsetup
- 3. answer some question to lprsetup

Command : "add"

Name of the printer: "priter1" (any name, for print command use)

Printer type: "remote"

Printer synonyms: (Enter)

Spooler directory: "/usr/spool/lpd" (use default value)

remote hosts name: "DP300"

remote printer name: "lpt1" ( lpt1\_TEXT ) for text print

4. OK.

# DEC VAX/VMS (UCX)

- Edit /etc/hosts file to add an entry for IP address and host name of print server . (ex. 192.168.23.2 DP300)
- 2. Start UCX, and after some message for setting up system files, you might see "Do you want to configure LPD [YES]" → y

## 3. \$ SET DEF SYS\$SYSTEM

### **\$ RUN UCX\$LPRSETUP**

4. After some message, you might see:

Command < add exit view help >: add

5. Enter printer name to add: **printer1** (any name, for print command use)

Enter the FULL name of the following printer type:

#### remote local: remote

- 6. Set remote system name "rm" [] ?  $\rightarrow$  **DP300**
- 7. Set remote system printer name "rp" [] ? → lpt1 ( lpt1\_TEXT ) for text print

DGUX data general unix v5.4r3.10

datasouth documax a3302 line printer lpt2;

printing garbled - moved port to slow speed

From U.S.

# HP UX Version 9.05 (in HP 9000)

- Edit /etc/hosts file to add an entry for IP address and host name of print server. (ex. 192.168.23.2 DP300)
- 2. Execute "sam" in the Motief Windows system.
- 3. Select "Printers and plotters"  $\rightarrow$  "Printers /plotters"
- 4. Press "Actions"  $\rightarrow$  "Add remote Printer/Plotter"  $\rightarrow$  "Add"
- 5. Input "Printer name:" → printer1 (any name, for print command use)

"Remote system name:"  $\rightarrow$  DP300

"Remote printer name:"  $\rightarrow$  lpt1

"Remote cancel mode:" rcomodel (default value)

"Remote status mode:" rsmodel (default value)

Select Remote Printer is on "a BSD system"

6. Use "lp" command to print file.

#### **IBM AIX (RS/6000)**

- 1. Edit /etc/hosts file to add an entry for IP address and host name of print server. (ex. **192.168.23.2 DP300**)
- 2. \$ smin (or smit)
- 3. select "Spooler (Print job)"
- 4. select "manage remote printing subsystem"
- 5. select "Client Services"
- 6. select "Remote Printer Queues"
- 7. select "Add a remote printer queue"
- 8. In the dialog box:

Name of queue to add  $\rightarrow$  lpt1 ( lpt1\_TEXT ) for text print

Destination Host → DP300

Name of Queue on remote printer  $\rightarrow$  (any name)

Name of Device to add  $\rightarrow$  printer1 (any name, for print command use)

- 10. save and leave
- 11. type "eng -A" to check printer created ready.

## IBM AIX4.1.4.0 (in IBM250T Power PC)

- 1. Edit /etc/hosts file to add an entry for IP address and host name of print server. (ex. **192.168.23.2 DP300**)
- 2. \$ smin (or smit)
- 3. select "Print Spooling)"
- 4. select "Add a Print Queue"
- 5. select "Remote"
- 6. select "standard processing" (you can add "filter" in this step)
- 7. In the dialog box:
  Name of QUEUE to add → lpt1 ( lpt1\_TEXT ) for text print Host Name of Remote Server → DP300 Name of Queue on Remote Server → printer1 (any name, for print command use)

TYPE of Print spooler on remote server  $\rightarrow$  (select BSD)

8. save and leave.

## Linux SlackWare

- 1. Edit /etc/hosts file to add an entry for IP address and host name of print server. (ex. **192.168.23.2 DP300**)
- 2. Add entry in /etc/printcap

printer1|printer1|DP300 lpt1:\

```
:lp=:\
:rm=DP300:\
:rp=lpt1:\
:sd=/use/spool/lp/printer1:\
:mx#0:\
```

```
:pw#0:
```

- 3. Create directory /usr/spool/lp/printer1
- 4. # lpc start printer1
- 5. # lpr -p printer1 TEXT1
  - ( "printer1" is any name, for print command use."TEXT1" is the file which you want to print out. )

#### --

## Linux RedHat 4.0

In the RedHat Xwindow user interface:

- 1. Edit /etc/hosts file to add an entry for IP address and host name of print server. (ex. **192.168.23.2 DP300**)
- 2. Double Click "Printer Configuration"
- 3. Click "Add"  $\rightarrow$  "Remote Unix(LPD) Queue"  $\rightarrow$  "OK"
- 4. Input Names (name1[name2]\*): xxxx Spool Directory : xxxx File Limit in Kb (0=no limit): Remote Host : DP300 Remote Queue : lpt1
- 5. At menu, Select "lpd"  $\rightarrow$  "Restart lpd"

# Sco Unix System V/386 Release 3.2v4.1

- 1. Edit /etc/hosts file to add an entry for IP address and host name of print server. (ex. **192.168.23.2 DP300**)
- 2. # cd /dev
- 3. # mkdev rlp
- 4. Do you want to install or delete remote printing (i/d/q)? i
- Do you want to change the remote printer description file /etc/printcap(y/n)?
   y
- 6. Please enter the printer name (q to quit): lpt1
- 7. Is LPT1 a remote printer or a local printer (r/l)? **r**
- 8. Please enter the name of the remote host that LPT1 is attached to: DP300
- 9. Is this correct? (y/n) y
- 10. Would you like this to be the system default printer? (y/n) **y**
- 11. Please enter the printer name (q to quit): q
- 12. Do you want to start remote daemon now (y/n)? **y**
- 13. Use "lp" command to print file.

## SCO Open Server Release 5.0.0

- From "Desktop" window, double click "System Administration" → "Printer" → "Printer Manager"
- 2. Select "Printer"  $\rightarrow$  "Add Remote"  $\rightarrow$  "UNIX"
- 3. Input printer server's IP address into "Host"
- 4. Input port name(lpt1) into "Printer"
- 5. Select "OK" to finish setting.
- 6. Use "lp" command to print file.

#### SunOS Release 4.1.4

- 1. Edit /etc/hosts file to add an entry for IP address and host name of print server. (ex. **192.168.23.2 DP300**)
- 2. Add entry in /etc/printcap. printer1|printer1|DP300 lpt1:\ :lp=:\

:sd=/usr/spool/printer1:\ :mx#0:\ :pw#0:\ :rm=DP300:\

- :rp=lpt1:
- 3. Create directory /usr/spool/printer1
- 4. Use "lp" command to print file

#### SunOS Version 5.4(Solaris 2.4) command mode

1. Edit /etc/hosts file to add an entry for IP address and host name of print server.

#### (ex. 192.168.23.2 DP300)

- 2. \$ lpsystem -tbsd DP300
- 3. \$ lpadmin -pprinter1 -sDP300|lpt1
- 4. \$ accept printer1
- 5. \$ enable printer1

## SunOS Version 5.4(Solaris 2.4) Openwindow3.4

- 1. Edit /etc/hosts file to add an entry for IP address and host name of print server. (ex. **192.168.23.2 DP300**)
- 2. Execute "admintool" in Openwindow.
- 3. Click "Printer Manager" Icon.
- 4. Select "Edit"  $\rightarrow$  "Add Printer"  $\rightarrow$  "Add Access to Remote Printer."
- 5. Input "Printer Name"  $\rightarrow$  lpt1

"Printer Server" → DP300

- "Printer Server OS"  $\rightarrow$  (Select BSD)
- 6. Use "lp" command to print file.

#### UNIX WARE

- From "Desktop" window, double click "Admin\_tool" → "Printer\_Setup" → "Printer" → "Printer Manager"
- 2. Select "Printer"  $\rightarrow$  "Add UNIX Printer"
- 3. Input Local printer name into "Local Printer Name"
- 4. Select Printer Model.
- 5. Input print server's IP address into "Selection"
- 6. Input port name(lpt1) into "Remote Printer Name"
- 7. Use "lp" command to print file.